## Instructions for Scanning PDFs from Microfiche or Microfilm

- 1. Turn on microform Reader (on right). The Reader must be in PC Mode.
- 2. Center the page that you wish to scan within <u>red tape</u> markers.
- 3. At the PC,

Current Hofstra community members: Log into the network (Hofstra portal login)

Non-Hofstra users: Click "Switch User"; then enter guest user name and password posted on monitor. Note: User name must begin with .

- 4. From PC Desktop, launch "Adobe Acrobat Pro."
- 5. In the upper left corner, click on Create.
- 6. Select "PDF from Scanner."
- 7. Select "Black & White Document."
- 8. To scan another page, center the new page between the red tape markers on the Reader; then select "Scan more pages (sheet 2)." Click OK. Repeat this process for additional pages.
- 9. When you have completed scanning desired pages, select "Scan is Complete" and click OK.
- Save the PDF to a network drive. Non-Hofstra users may save PDFs to Desktop. Send as email attachment using personal email account. Please delete any Desktop saved documents.
- 11. Remember to log off the network or guest user account (<u>not</u> shut down).